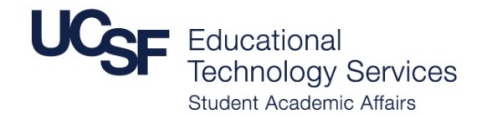

## **Connect to Zoom Using the Built-In Computer**

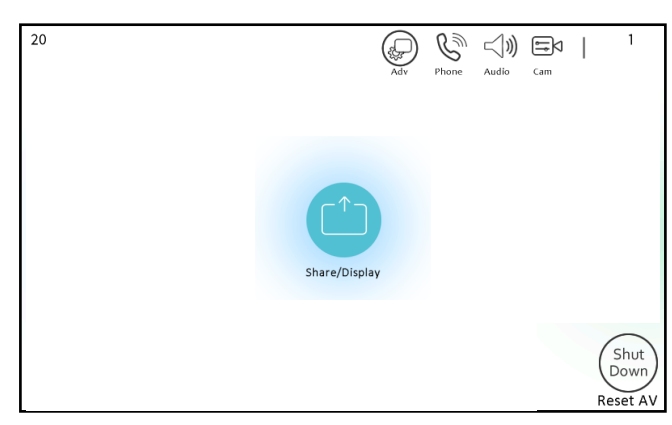

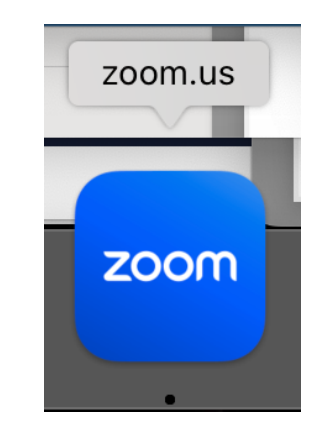

- 1. Press SHARE and Choose Built-In Computer
- Wake up the in room computer by pressing the keyboard or mouse. Just press enter for the password.
  *-Make sure the table monitor it powered on if there is one in the room.*
- 3. Open the Zoom Application in the dock at the bottom of the screen

|                                      | ee<br>Zoom -                                                                  |
|--------------------------------------|-------------------------------------------------------------------------------|
| zoom                                 | Email<br>Password Porget?                                                     |
| Join a Meeting<br>Sign up<br>Sign to | Sign In<br>C Keep me signed in<br>or sign in with<br>C Acyste Couple Forehout |
| Verson, £17/1 (11580)                | (Back Sign up                                                                 |

- 1. You may see one of two screens as shown above.
- Enter in your meeting ID and passcode to join manually or sign in using SSO option.

## IF YOU SIGN IN, PLEASE BE SURE TO SIGN OUT WHEN DONE WITH YOUR MEETING

When you join your meeting verify these settings:

<u>Audio:</u> Microphone : Logitech Web Camera Speaker: Crestron

<u>Video:</u> Logitech Web Camera

The room Mac mini will handle audio in and out from Zoom as well as your video camera source.

## **Sharing Content:**

For content you are able to share wirelessly from a laptop or use the Built-In computer to share from.

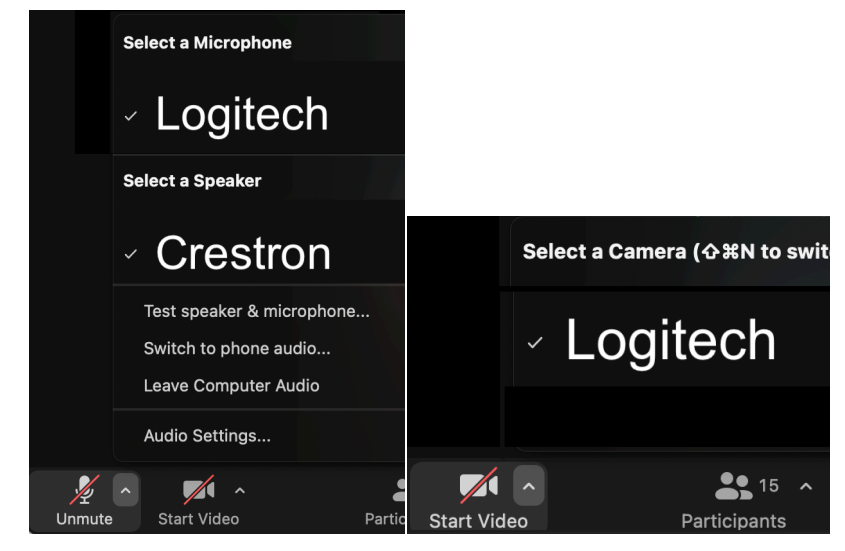